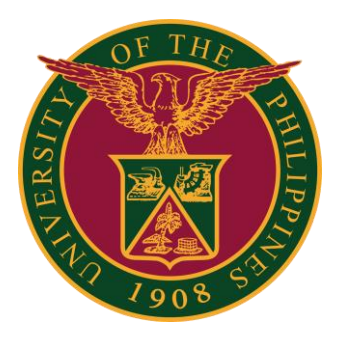

# SPMS-Printing IPCR

QUICK GUIDE

# Navigator

# Step 1: On the Navigator, go to UP Employee Self Service > SPMS > Print IPCR/Print IPCR - Appraisal.

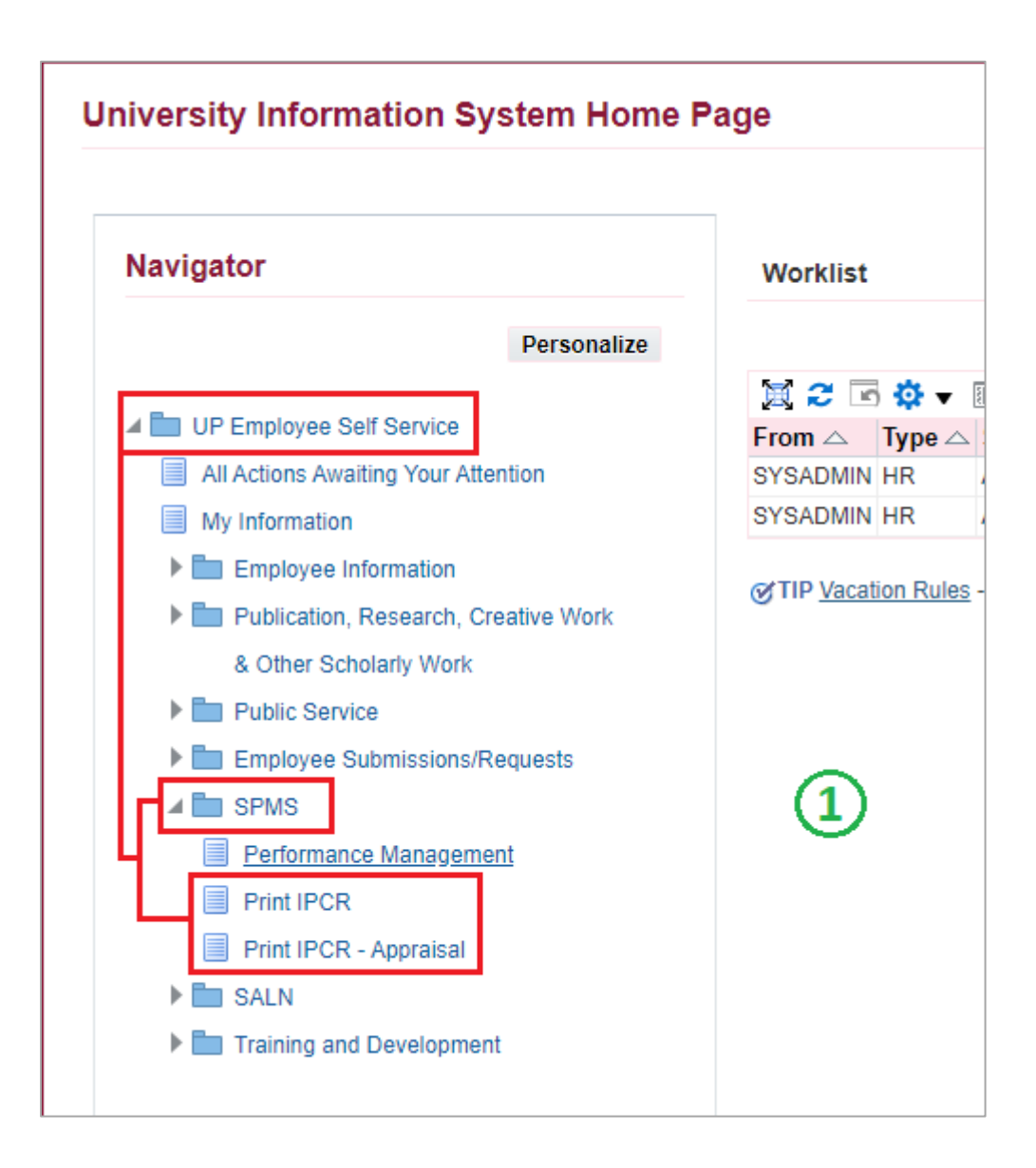

# **Enter Plan Name**

### Step 2: Enter the **Plan Name & Assignment**.

-Note: Select also select Plan Name/Assignment by clicking the Magnifying Glass to display list, then click Go. -Note 2: OR you can also input "%" then pressing Tab Key on your keyboard to display list. (see List Form below)

## Step 3: Click **Continue** to proceed.

| Schedule Request: D        | efine                                                 |                             |                            | Manage Schedule | Cancel <u>C</u> ontinue |
|----------------------------|-------------------------------------------------------|-----------------------------|----------------------------|-----------------|-------------------------|
| * Indicates required field |                                                       |                             |                            |                 |                         |
| Program Name               | UP Individual Performance Commitment and Review       |                             |                            |                 | $\bigcirc$              |
| Request Name               |                                                       |                             | (2)                        |                 | 9                       |
|                            | The name can later be used to search for this request |                             | $\smile$                   |                 | -                       |
| Parameters                 | Layout Delivery Options                               |                             |                            |                 |                         |
|                            |                                                       | Performance Management Plan | Sample Plan 2021           | ٩               |                         |
|                            |                                                       |                             | 20-DEC-2021 to 31-DEC-2021 |                 |                         |
|                            |                                                       | Assignment                  |                            | Q               |                         |
|                            |                                                       |                             |                            |                 |                         |

#### (List Form)

| Search and Select: Performance Management Plan Cancel Select |                                                    |                                         |  |  |  |  |  |  |  |  |
|--------------------------------------------------------------|----------------------------------------------------|-----------------------------------------|--|--|--|--|--|--|--|--|
| Search                                                       |                                                    |                                         |  |  |  |  |  |  |  |  |
| To find your item, select a filter iten                      | n in the pulldown list and enter a value in the te | ext field, then select the "Go" button. |  |  |  |  |  |  |  |  |
| Search By Performance Manager                                | nent Plan 🗸                                        | Go                                      |  |  |  |  |  |  |  |  |
| Results                                                      |                                                    |                                         |  |  |  |  |  |  |  |  |
| Quick Select                                                 | Performance Management Plan                        | Description                             |  |  |  |  |  |  |  |  |
| No search conducted.                                         |                                                    |                                         |  |  |  |  |  |  |  |  |

# **Submit and View Output**

## Step 4: Click Submit.

| Schedule | e Request: R                | eview                                               |                                 |                 |                     | Manage Schedule | Cancel | Bac <u>k</u> | Submit |
|----------|-----------------------------|-----------------------------------------------------|---------------------------------|-----------------|---------------------|-----------------|--------|--------------|--------|
|          | Name                        |                                                     |                                 |                 |                     |                 | 4      |              |        |
|          | Concurren<br>Language Setti | t Program Nan<br>Request Nan<br>Operating Ur<br>ngs | ne UP Individual F<br>ne<br>nit | Performance Com | nmitment and Review |                 | $\cup$ |              |        |
|          | Language                    | Territory                                           | Numeric<br>Character            | Sort            |                     |                 |        |              |        |
|          | American<br>English         | United<br>States                                    |                                 | Binary<br>Sort  |                     |                 |        |              |        |
|          | Parameters                  |                                                     |                                 |                 |                     |                 |        |              |        |

### Step 5: Then click **OK** to confirm.

| (i) Information                                                                           |                     |     |
|-------------------------------------------------------------------------------------------|---------------------|-----|
| Your request for UP Individual Performance Commitment and Review<br>Request ID is 7266979 | has been scheduled. | The |

## Step 6: Click Refresh until Output is clickable.

| Requests               |                  |                                         |           |        |                      |              |          |                |
|------------------------|------------------|-----------------------------------------|-----------|--------|----------------------|--------------|----------|----------------|
|                        |                  |                                         |           |        | (6                   | $\mathbf{D}$ |          | Submit Request |
| Requests Summary Table |                  |                                         |           |        | e                    |              |          |                |
| Refresh 📜 🔁 🖻          | 🔅 🔻 💷            |                                         |           |        |                      |              |          |                |
| Request ID 🛆           | Name 4           | 2                                       | Phase 🛆   | Status | Scheduled Date 🛆     | Details      | Output 🛆 | Republish 🛆    |
|                        | 7266979 UP Indiv | idual Performance Commitment and Review | Completed | Normal | 29-Dec-2021 09:45:20 |              | ð        | Ģ.             |

# Sample Output

| d.                             |                   |                 |                              |                       | INDIVID              | UAL PERFORMANCE                                             | OMMITMENT      | AND REVIEW      | (IPCR)           |                                              |            |                  |               |                          |
|--------------------------------|-------------------|-----------------|------------------------------|-----------------------|----------------------|-------------------------------------------------------------|----------------|-----------------|------------------|----------------------------------------------|------------|------------------|---------------|--------------------------|
| I,                             | , of t            | he              |                              |                       | , a                  | ommit to deliver and agre                                   | e to be rated  | on the attainme | ent of the follo | wing targets                                 | in accorda | ance with the    | indicated mea | sures for the period Dec |
| 20, 2021 to [                  | December 31 202   | 1.              |                              |                       |                      |                                                             |                |                 |                  |                                              |            |                  |               |                          |
|                                |                   |                 |                              |                       |                      |                                                             |                |                 |                  |                                              |            |                  |               |                          |
| Final A                        | Average Rating Sc | ale             |                              |                       |                      | <u>.</u>                                                    |                |                 |                  |                                              |            |                  |               |                          |
| Poor                           |                   | 0.5             | 51-1.50                      |                       | 1                    |                                                             |                |                 | Data             | Ratee                                        |            |                  |               |                          |
| Unsa                           | tisfactory        | 1.8             | 51-2.50                      |                       | 2                    |                                                             |                |                 | Date             |                                              |            |                  |               |                          |
| Satisf                         | factory           | 2.5             | 51-3.50                      |                       | 3                    |                                                             |                |                 |                  |                                              |            |                  |               |                          |
| Very                           | Satisfactory      | 3.5             | 51-4.50                      |                       | 4                    |                                                             |                |                 |                  |                                              |            |                  |               |                          |
| Outst                          | anding            | 4.              | 51-5.00                      |                       | 5                    |                                                             |                |                 |                  |                                              |            |                  |               |                          |
|                                |                   |                 |                              |                       |                      |                                                             |                |                 |                  |                                              |            |                  |               | <b>D</b> (1)             |
| o. Reviewed                    | i by:             |                 |                              |                       |                      | Date                                                        | c. Approv      | ed By:          |                  |                                              |            |                  |               | Date                     |
|                                |                   |                 |                              |                       |                      |                                                             |                |                 |                  |                                              |            |                  |               |                          |
|                                |                   | Immediate S     | Supervisor                   |                       |                      |                                                             |                |                 | •                | lead of Offic                                | 8          |                  |               |                          |
|                                |                   |                 |                              |                       |                      |                                                             |                | Rating          |                  |                                              |            |                  | Ave           |                          |
| F                              | unction Name      |                 | Key Perfo                    | ermance Indicator     | Accomplishments      |                                                             | %              | % Distribution  |                  | E <sup>2</sup> T <sup>3</sup> A <sup>4</sup> |            | Score            | Remarks       |                          |
| Strategic Ini                  | itiative N/A      |                 |                              |                       |                      |                                                             |                |                 | (h)              | (1)                                          | 0          | (k = ave of high | Pg+0          |                          |
| Core Tasks                     |                   |                 |                              | -                     |                      |                                                             |                |                 |                  |                                              |            |                  |               |                          |
| Sample Fund                    | ction             | KF              | PI: Sample Ki<br>easure: Sam | PI<br>ple Measures    |                      |                                                             | 100            |                 |                  |                                              |            |                  |               |                          |
|                                |                   | Та              | rget: Sample                 | Target                |                      |                                                             |                |                 |                  |                                              |            |                  |               |                          |
| Core/Suppo                     | rt Functions N/A  |                 |                              |                       |                      |                                                             |                |                 |                  |                                              |            |                  |               |                          |
| o. Final Aver                  | age Rating:       |                 |                              |                       |                      |                                                             | Adjectival     | Rating:         |                  |                                              |            |                  |               |                          |
| p. Comments                    | s and Recommend   | dations for Dev | velopment Pu                 | urposes (please use L | IP SPMS F            | Form No. 5 for Staff Deve                                   | lopment Plans  | )               |                  |                                              |            |                  |               |                          |
|                                |                   |                 |                              |                       |                      |                                                             |                |                 |                  |                                              |            |                  |               |                          |
|                                |                   |                 |                              |                       |                      |                                                             |                |                 |                  |                                              |            |                  |               |                          |
|                                | q. Discusse       | d with          |                              | Date                  | certify that I discu | r. Assessed by:<br>ased my assessment of the performance wi | h the employee | Di              | ate              |                                              | s. Final   | Rating by:       |               | Date                     |
|                                |                   | _               |                              |                       |                      |                                                             | 1              |                 |                  |                                              |            |                  |               |                          |
| Name and Signature of Employee |                   |                 |                              |                       |                      | Supervisor Head of Office                                   |                |                 |                  |                                              |            |                  |               |                          |
|                                |                   |                 |                              | l I                   |                      |                                                             |                |                 |                  |                                              |            |                  |               |                          |
| Overall Ratin                  | ng Scale          |                 |                              |                       |                      |                                                             |                |                 |                  |                                              |            |                  |               |                          |
| NUM                            | 4.51-5.00         | 3.51-4.50       | 2.51-3.                      | 50 1.51-2.50          | .51-1.               | 50                                                          |                |                 |                  |                                              |            |                  |               |                          |
| AD1                            | 0                 | VS              | S                            | 11                    | P                    |                                                             |                |                 |                  |                                              |            |                  |               |                          |